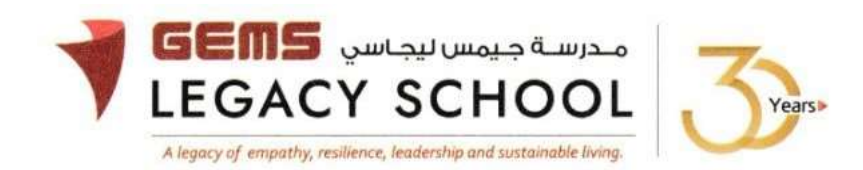

GLS / C /905-24

# CIRCULAR Field Trip- Chaos Karts, Dubai – Grade 9

10 October 2024

Dear Parents,

We are excited to inform you that a field trip to **Chaos Karts, Dubai** has been organized for students of Grade 9 on <u>30<sup>th</sup> October 2024</u>.

The trip offers an exhilarating adventure into a world of immersive gaming, combining the thrill of Go-Karting with the excitement of video games, using cutting-edge technology to bring real-life racing to a whole new level. The trip will be conducted during the school hours.

Details of the Trip:

Date: 30<sup>th</sup> October 2024

Venue: Chaos Karts, Dubai

Cost: AED 145 per student

<u>Please note that the last date for payment is 27<sup>th</sup> October 2024</u>. To enroll your child for the trip, the payment can be made through the Parent Portal as per the instructions given below.

\*\* Kindly note that payments will not be accepted after this date, and we will unfortunately not be able to accommodate any students beyond this point.

## \*\*Please note that the payment once made is non- refundable.

We encourage you to take advantage of this unique learning experience for your child. Please ensure that the payment is made on or before the deadline to secure your child's participation.

Thank you for your cooperation and support.

Warm regards,

Asha Alexander آشا ألكسندر Principal مديرة المدرسة Executive Leader - Climate Change الرئيس التنفيذي - تغير المناخ

#### The steps for the payment pathway for (Field Trip- Chaos Karts, Dubai – Grade 9)

How to register & pay for an activity online?

Step 1: Log in to GEMS Parent Portal with parent login credentials (Click here to log in).

**<u>Step 2</u>**: Click **on Activities** under Quick Links or click on the **Activities** tab on the left Navigation menu

|                                                                     |   | Welcome back, Erphan Shaman                                                       |                      |                                                   |   |
|---------------------------------------------------------------------|---|-----------------------------------------------------------------------------------|----------------------|---------------------------------------------------|---|
| Home     Bill Profile     Still Profile     Smics     Se Activities | 3 | Welcome to our all new<br>Phoenix Classroom                                       |                      | Quick Links  Apply For Leave  Enroll In Activitie |   |
| Fee & Payments                                                      | 2 |                                                                                   |                      |                                                   |   |
| e Requests                                                          | ÷ |                                                                                   | the courts of Franks |                                                   |   |
| Resources                                                           |   | Notice Board                                                                      | Opcoming Events      |                                                   | 1 |
| Phoenix Classroom                                                   | m | Transport alert<br>Mahdiya Erphan Ahmad Shaman has<br>septied the School at 07.68 |                      |                                                   |   |

Step 3: To register your ward, select (Field Trip- Chaos Karts, Dubai – Grade 9)

#### Step 4: Select 'Enroll'

### Step 5: Click 'Send Request"

**<u>Step 6:</u>** To make a payment, Click **Proceed to Pay** and **'Confirm & proceed'** to complete.

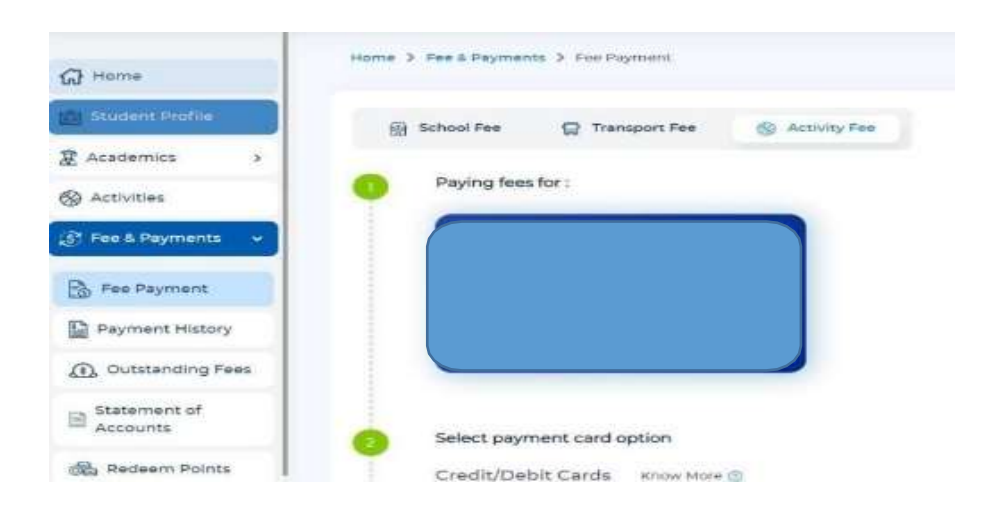